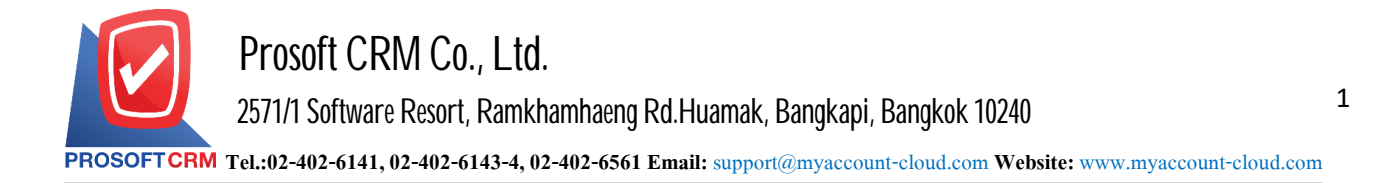

## Connecting databases with Program myAccount Cloud.

To connect to the database we created the program accounts. myAccountCloud program to manage information such as recording, editing, deleting, etc. This procedure is recommended. The administrator who acts as the connection.

Process to connect the database with an online account myAccountCloud.

1. The user connects to the Server over IP or URL the user's own specific (eg http: // localhost: 3344) will be shown on the Login window, then press the "Setting Connection" angle top right of the screen shown in Figure.

| Cloud Accounting             |
|------------------------------|
|                              |
| ลงชื่อเข้าใช้ด้วยบัญชีของคุณ |
| ชื่อผู้ไข้                   |
| รหัสผ่าน                     |
| เข้าสู่ระบบ                  |

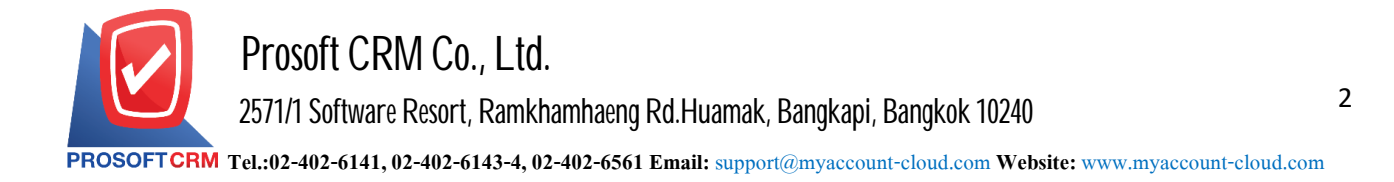

2. The system displays the Login Setting Database Connection up to the user to fill Login into the Username box, specify the "Demo" and the Password box, enter "ibizdemo" when filling is complete already Press the "Login" like shape.

| Login Setting Database Connection    |
|--------------------------------------|
| demo                                 |
| •••••                                |
| เข้าสู่ระบบ<br>Upload File Authorize |
| Upload File Authorize                |
|                                      |
|                                      |

## 3. Database Connection window will show up

- Select Connection is to select a data connection. To install the first time. The system is set to "Select Connection", users can create information in this section is provided in the "Profile Name"
- Profile Name is determining the profile name of the system. It will have to choose "Select Connection" in the neXt
- Server Name is the name of the SQL Server user is set up in the system. You can see your name in the "SQL Server Management Studio"
- Database Name is the name of the database in SQL system in which users are created in the system. You can see your name in the "SQL Server Management Studio"
- Database Login is Username in the Login to the database, SQL
- Database Password is the password in the Customer Login SQL database

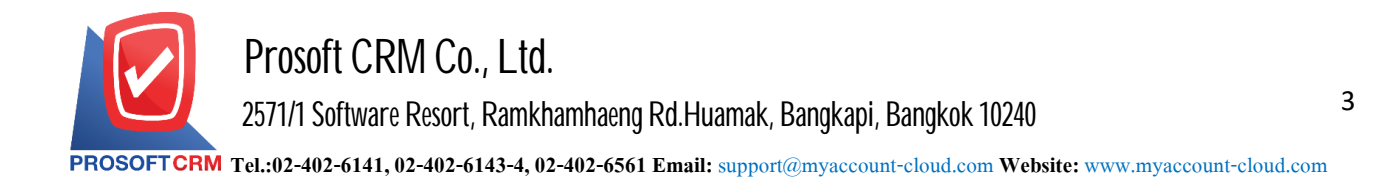

When the user is completed, press. Button "Test Connection" The system will display two messages, which are 1.Connect database success and 2.Write file accessible. If these 2 items appear and the color is both, it indicates that the connection the database is successful. If these 2 conditions are not met, check the accuracy of the entered information as in the picture.

| Select Connection   | Select Connection | on          |        | Logout To Home                                                                |
|---------------------|-------------------|-------------|--------|-------------------------------------------------------------------------------|
| * Profile Name      | myAccount_clou    | ıd          |        | Test Connection                                                               |
| * Server Name       | DESKTOP-07RI      | D35\SQL2008 |        | <ol> <li>Connected database success</li> <li>Write file accesible.</li> </ol> |
| * Database Name     | myCloud           |             |        |                                                                               |
| * Database Login    | sa                |             |        |                                                                               |
| * Database Password | •                 |             |        |                                                                               |
|                     | Save              | New         | Delete |                                                                               |

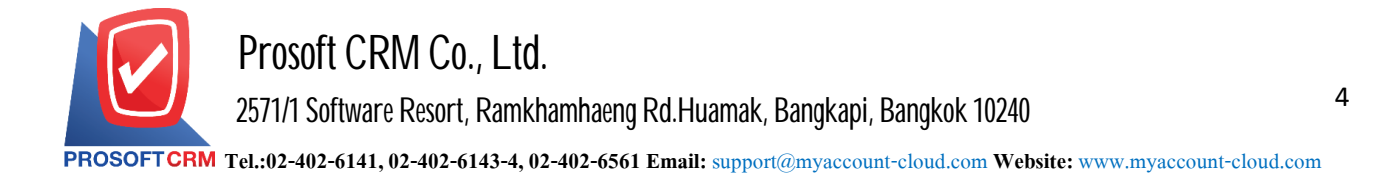

4. Users fill in the Username box, enter "admin" and the Password box and enter "1234" and then press the "Login" button below.

\* Note : You can edit your Login in the settings menu "User".

| Cloud Accounting<br>admin<br><br>ກາງປະຊາມ                                                                                                    |                                     | Setting Connection Connection |
|----------------------------------------------------------------------------------------------------|-------------------------------------|-------------------------------|
| لیکنیک<br>کارتان میلوند<br>کارتان میلوند<br>کارت میلوند<br>کارت میلوند<br>کارت میلوند<br>کارت میلوند<br>کارت میلوند<br>کارت م |                                     |                               |
| ມາງຈວຍຢ່າງນິຍວຽຍໂຖໂນເວຍີຍຄ<br>nimba<br><br>ບານຂຽກຈີນ<br>ມີການແລະນາງໃນແມ່ງ ມີ                                                                                                    |                                     |                               |
| admin<br><br>เข้าปูระบบ<br>⊛ ให้ด้นอยู่ในระบบต่อไป เดิมรทัศศาน                                                                                                    | ลงชื่อเข้าใช้ด้วยบัญชีของคุณ        |                               |
| <br>เข้ารู้ระบบ<br>⊛ ให้ด้นอยู่ในระบบต่อไป ดีบรทัศศาน                                                                                                    | admin                               |                               |
| ตัวสู้ระบบ<br>⊛ ให้ฉันอยู่ในระบบต่อไป <u>ดับรหัสผ่าน</u>                                                                                                    |                                     |                               |
| 🗷 ได้อันอยู่ไหร่งบนต่อไป อีบรทัศศาน                                                                                                    | เข้าสู่ระบบ                         |                               |
|                                                                                                    | 🗷 ให้ฉันอยู่ในระบบต่อไป ถึมรหัสผ่าน |                               |
|                                                                                                    |                                     |                               |
|                                                                                                    |                                     |                               |
|                                                                                                    |                                     |                               |
|                                                                                                    |                                     |                               |

5. The system displays the window of the program following.

| ≡        |                          | Prosoft CRM LTD., co (บริษัก ด้วอย่าง จำกัด) 📩 🖈 🕴 ? 🗘 บถุมล เนตรสว่าง                                                                                                    | <u>၂</u> ဖိ |
|----------|--------------------------|----------------------------------------------------------------------------------------------------|-------------|
| æ        | Home                     | My Dashboard All Dashboard                                                                                                    |             |
| (0)      | Sales                    |                                                                                                    |             |
| <b>.</b> | Purchase                 | SALES This Month   PURCHASE This Month                                                                                                    | th ▼        |
|          | Inventory                | 1,041,966.00         414,303.13         329,992.80         1,931,987.50         551,160.00         578,891.3           Quotation Open         Total Sales         Wait Sales         Purchase Open         Total Purchase         Wait Purch | 20<br>ase   |
|          | Accounting               |                                                                                                    |             |
| Î        | Cheque & Bank            | NET SALES ANALYSIS REPORT BYCUSTOMER SOURCE This Month • Customer Source • THIS WEEK ACTIVITIES                                                                                                    |             |
|          | Petty Cash               | รางบัล<br>สินเตอร์เหต \28/04/2020 10:53                                                                                                    |             |
| -        | CRM                      | ดูกลำแนะปา<br>วามเสียน                                                                                                    |             |
| 0        | Approve Center           |                                                                                                    |             |
| 1        | Dashboard                |                                                                                                    |             |
|          | Report                   | N                                                                                                    |             |
| 0        | Audit & Internal Control |                                                                                                    |             |
| ≫        | Setting                  |                                                                                                    |             |
|          |                          | Unknown Vi                                                                                                    | ew All      |